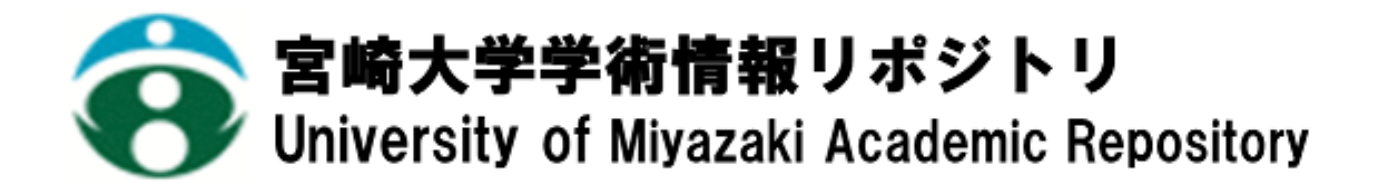

映像制作のカスタマイズに関する基礎研究

| メタデータ | 言語: Japanese                                 |
|-------|----------------------------------------------|
|       | 出版者: 宮崎大学工学部                                 |
|       | 公開日: 2023-11-01                              |
|       | キーワード (Ja):                                  |
|       | キーワード (En): Color Schemes, Customized Image, |
|       | Video Editing, Web Font                      |
|       | 作成者: 井手, 理智, 坂本, 眞人                          |
|       | メールアドレス:                                     |
|       | 所属:                                          |
| URL   | http://hdl.handle.net/10458/0002000291       |

# 映像制作のカスタマイズに関する基礎研究

并手 理智<sup>a)</sup>·坂本眞人<sup>b)</sup>

## **Basic Study on Customization of Video Production**

## Masatomo IDE, Makoto SAKAMOTO

## Abstract

When creating a video includes characters, The background colors, text colors, and fonts to be combined with the target characters are created in video editing software, using color palettes and customized materials, The decision is made after many hours and repeated simulations. When using free background-free characters or original characters, in beginners with limited experience in video editing and limited knowledge of color schemes, the time required will be much greater. Therefore, in this study, we developed a simulation method for beginners who do not have much experience in video editing and knowledge of color schemes, this study is a prototype of a program that can help reduce the time required for trial-and-error and simulation of customization of backgrounds and text suitable for background-less character images. The results of the evaluation experiment showed that the system was efficient in customizing backgrounds and text to suit the background-less character images, but that the interface needed improvement.

#### Keywords: Color Schemes, Customized Image, Video Editing, Web Font

## 1. はじめに

あるものを宣伝・理解を深めてもらうための「プロモ ーションビデオ」をはじめ、クライアント側へ情報をよ り分かりやすく伝え、より興味を引くための手段として 動画が用いられることが近年増加傾向にある。講談社が 運営する、BtoB向けマーケティング情報コンシェルジュ サイト『C-station』が 2018 年 3 月に日本国内在住の男女 3~74歳4,500名を対象として、楽天インサイトへの委託 で実施したキャラクターパワーリサーチ<sup>1)</sup>によれば、キ ャラクターを広告に用いることで半数以上が、「目にとま りやすくなる(63.6%)」「無意識に視野に入ってくる (52.9%)」といった「注目・興味を引く」ことにおいて 肯定的回答をしている。このことから、そういった対象 に動画への興味を抱かせるために、ゆるキャラやイメー ジキャラクターといった、二次元キャラクターを動画に 含めることが、有効な手段といえるだろう。動画中にキ ャラクターを登場させる際には、視認性を落とさず、キ ャラクターを魅力的に見せ視聴者を引き付けるために、 キャラクターを引き立てる背景やそれらの色に合わせて 対象のキャラクターに組み合わせる背景色やテキスト色、 フォントは、動画編集ソフトにおいて、カラーパレット やカスタマイズ済みの素材(テンプレート)を用いて、 合っているかを実際に試していき、最適なものを見つけ ていく。つまり、多くの時間とシミュレーションの繰り 返しが必要なのだ。無背景のフリー素材のキャラクター やオリジナルのキャラクターを用いる場合、動画編集の 経験と、配色の知識が浅い初心者においては、かかる時

間はより増えるだろう。そこで本研究では、動画編集の経験 と、配色の知識が浅い初心者向けの、無背景のキャラク ター画像に適する背景とテキストのカスタマイズについ てその試行錯誤とシミュレーションの時間を削減する一 助になるプログラムの試作を行うことにした。

#### 2. プログラムの仕様

#### 2.1. プログラム試作環境

プログラムの試作は以下の環境で行った(表1)。

表 1: プログラム試作環境

| OS        | Windows 10 Pro               |
|-----------|------------------------------|
| メモリ       | 16GB                         |
| プロセッサ     | Intel(R) Core(TM) i7-7700CPU |
|           | 3.60GHz                      |
| GPU       | Intel(R) HD Graphics 630     |
| プログラミング言語 | HTML,CSS,JavaScript,MySQL    |

## 2.2. プログラムのフロー

このプログラムは、現時点ではローカルサーバを介し て動作する Web ページであり、キャラクター画像のアッ プロード、登録情報一覧表示を担う「ベースページ(/)」 アップロードした画像のクリック位置からメインカラ ー・アクセントカラーを決定、更新するページ (/image\_analyze)、4つの2択項目からキャラに合うフ オントを決定するページ(/font)、登録情報をもとに、背 景とテキストをカスタマイズして、出力画像を生成、ダ ウンロードするページ(/image\_design)の4ページから 成る。

プログラムの流れを以下に簡単に示す。

1. 無背景キャラクター画像をアップロード

a) 工学専攻機械・情報系コース大学院生

b) 工学基礎教育センター教授

2. キャラクター画像のクリック位置の RGB 値を取得

3.2 で取得した値をカラーコード化し、メインカラーと して登録

4. 2,3を再度繰り返し、アクセントカラーとして登録

5. 4 つの評価項目からフォントの種類を決定

6. 登録した3つの情報をもとに、背景とテキストをカス タマイズ

7. 出力画像生成・ダウンロード

また、各ページへの遷移図を下に示す(図1)。 これより、各ページの機能についての詳細を記す。

2.2.1. ベースページ(/)

本プログラムのベースページ。画像アップロードを受け付け、各値の設定ページへの遷移と情報一覧の機能を 持つ。

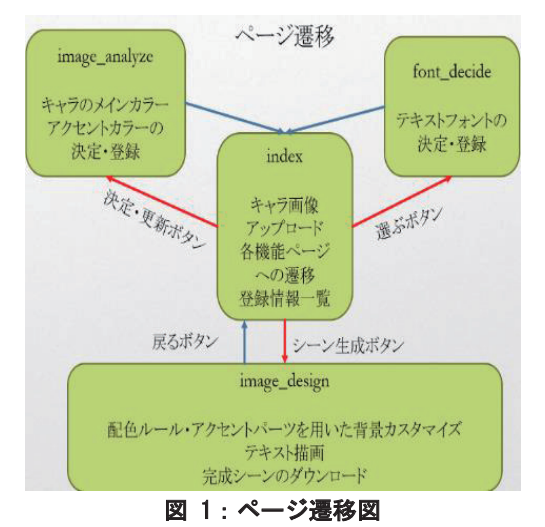

[構成と操作手順]

1. 無背景のキャラクター画像(jpeg, png)をアップロード

2. 画像一覧が更新され、アップロードした画像が表示される

3. ボタン群(図2※1)よる遷移先ページにて、メインカ ラー・アクセントカラー・フォントの値を設定していく と情報群(図2※2)が更新される

[画像をアップロード] ファイルを重求 = またされていません アップロード 「アップロードした画像一覧]

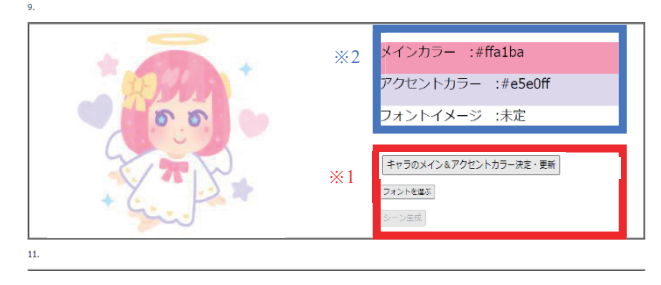

図 2:ページ全体図(/)

2.2.2. カラー設定ページ(/image analyze)

図3上枠は以下の方法で色を選ぶ箇所である。このペ ージで再表示された画像の中から、ユーザのクリックに よりメインカラー・アクセントカラーを決定する。図3下 枠には、現在値および、このページにて決定した変更値 を表示。「この色に決定する」ボタンで、下枠で指定した 変更値を新たなメインカラー・アクセントカラーに設定

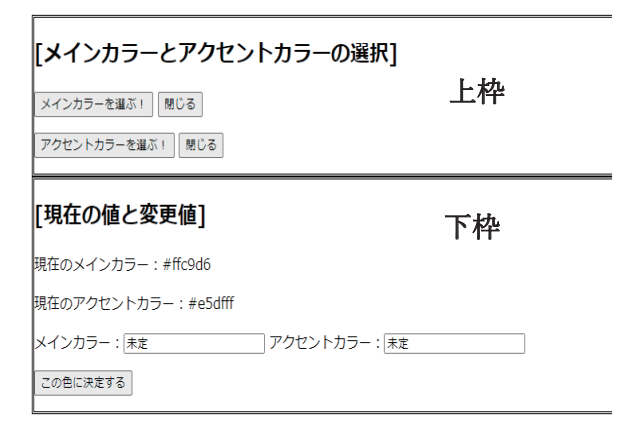

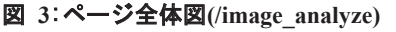

できる。

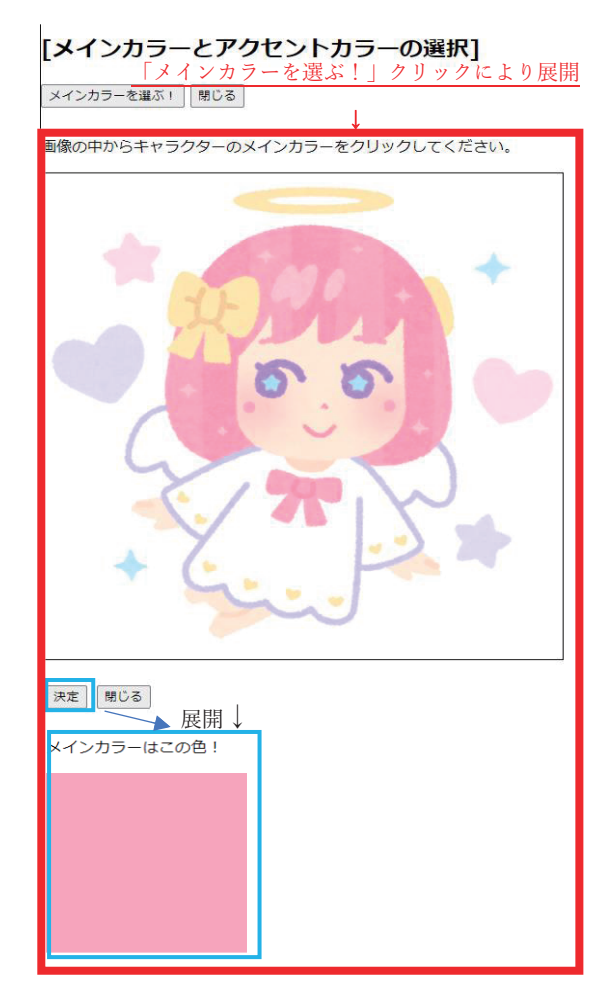

図 4:メインカラー設定パート

[構成と操作手順(※図4参照)]

1.「メインカラーを選ぶ!」ボタンをクリックすると、 ボタン下部に画像が表示される。

2.画像内から、メインカラーに設定したい色を持つ部分 をクリックすると、その位置の RGB 値を読み取り、カラ ーコード化して変更値として図 3 下枠に表示される。画 像下部にある「決定」ボタンをクリックすると選択した 色が正方形で表示される。

3.アクセントカラーも、「アクセントカラーを選ぶ!」ボ タンより、同様の方法で色を選ぶ。

 図3下枠「この色に決定する」ボタンで1<sup>~3</sup>で選んだ メインカラー・アクセントカラーの値を登録できる。登 録と同時に、ベースページへ遷移する。

2.2.3. フォント決定ページ(/font)

対象の画像(キャラクター)のイメージに合うフォン トを4つの2択項目の選択の組み合わせによって決定す る。項目の組み合わせと、対応するフォントを表2に示 す。

| Cool(0)      Digtal(0)      Thick()      Unique      対応        or      Hands      or      Value      フォント        Cute(1)      On(1)      Thin(1)      0 : small      1 : large        0      0      0      0      あずき        0      0      0      1      からかぜ <sup>3</sup> )        0      0      0      1      からかぜ <sup>3</sup> )        0      0      1      のちらちずき      フォント <sup>2</sup> )        0      0      0      1      からかぜ <sup>3</sup> )        0      0      1      のちらちずき      フォント <sup>2</sup> )        0      0      1      0      たぬき        油性      マジック <sup>4</sup> )      3      アメント <sup>2</sup> )        0      0      1      1      めもわーる <sup>5</sup> 0      1      0      1      ズシック L <sup>6</sup> 0      1      0      1      ブンペント <sup>9</sup> 0      1      1      0      マキナス        1      0      0      1      Light        1      0      1                                                                                                    |         |           |         | 1         |                          |
|----------------------------------------------------------------------------------------------------|---------|-----------|---------|-----------|--------------------------|
| or      or Hands      or      Value      フォント        Cute(1)      On(1)      Thin(1)      0 : small      1 : large        0      0      0      0      as $\vec{r} \cdot \vec{r}$ 0      0      0      1 : large $2\pi \cdot p \cdot 2^{-2}$ 0      0      0      1 $mb \circ \vec{r} \cdot p \cdot 2^{-2}$ 0      0      0      1 $mb \circ \vec{r} \cdot p \cdot 2^{-2}$ 0      0      0      1 $mb \circ \vec{r} \cdot p \cdot 2^{-2}$ 0      0      0      1 $mb \circ \vec{r} \cdot p \cdot 2^{-2}$ 0      0      1      0 $f_{not} \cdot p \cdot 2^{-2}$ 0      0      1      0 $f_{not} \cdot p \cdot 2^{-2}$ 0      0      1      0 $f_{not} \cdot p \cdot 2^{-2}$ 0      0      1      1 $f_{not} \cdot p \cdot 2^{-2}$ 0      0      1      1 $f_{not} \cdot p \cdot 2^{-2}$ 0      1      0      1 $f_{not} \cdot p \cdot 2^{-2}$ 0      1      0      0 $f_{not} \cdot p \cdot 2^{-2}$ <                                                                                                    | Cool(0) | Digtal(0) | Thick() | Unique    | 対応                       |
| Cute(1)      On(1)      Thin(1)      0 : small<br>1 : large        0      0      0      85 (7)        0      0      0      1      85 (7)        0      0      0      1      95 (7)        0      0      0      1      95 (7)        0      0      0      1      95 (7)        0      0      0      1      95 (7)        0      0      1      0      55 (7)        0      0      1      0      55 (7)        0      0      1      0      55 (7)        0      0      1      0      55 (7)        0      0      1      0      55 (7)        0      1      0      0      1        0      1      1      1      1        0      1      1      1      1        0      1      1      1      1        0      1      1      1      1        1      1                                                                                                    | or      | or Hands  | or      | Value     | フォント                     |
| 回日      日日      日日      日日      日日        0      0      0      0      あずき<br>フォント <sup>2)</sup> 0      0      0      1      からかぜ <sup>3)</sup> 0      0      1      のらかぜ <sup>3</sup> 0      0      1      0      たぬき<br>油性<br>マジック <sup>4)</sup> 0      0      1      1      めもわーる <sup>5)</sup> 0      0      1      1      めもわーる <sup>5)</sup> 0      1      0      1      1        0      1      0      1      1        0      1      0      1      1        0      1      1      0      5/2        0      1      1      0      5/2        0      1      1      0      7/2        1      0      0      1      7/2        1      0      0      1      1        1      0      1      1      1        1      0      1      1      1        1      1      <                                                                                                    | Cute(1) | On(1)     | Thin(1) | 0 : small |                          |
| 0000あずき<br>フォント2)0001からかぜ3)0010たぬき<br>油性<br>マジック4)0011めもわーる5)0011めもわーる5)0100JK<br>ゴシック L <sup>6)</sup> 0101PixelMPlus <sup>7)</sup> 0101901105/ス POP <sup>8)</sup> 01107011071001110111101111101Jinging1101Jinging1110311113111131111311113                                                                                                    |         |           |         | 1 : large |                          |
| ○○○○○○○○○○○○○○○○○○○○○○○○○○○○○○○○○○○○○○○○○○○○○○○○○○○○○○○○○○○○○○○○○○○○○○○○○○○○○○○○○○○○○○○○○○○○○○○○○○○○○○○○○○○○○○○○○○○○○○○○○○○○○○○○○○○○○○○○○○○○○○○○○○○○○○○○○○○○○○○○○○○○○○○○○○○○○○○○○○○○○○○○○○○○○○○○○○○○○○○○○○○<                                                                                                    | 0       | 0         | 0       | 0         | あずき                      |
| 0001からかぜ 3)0010たぬき<br>油性<br>マジック 4)0011めもわーる 5)0100JK<br>ゴシック L6)0101PixelMPlus <sup>7)</sup> 010190110 $7/4$ POP <sup>8)</sup> 0110 $7/4$ POP <sup>8)</sup> 0110 $7/4$ POP <sup>8)</sup> 0110 $7/4$ POP <sup>8)</sup> 100111001 $7/4$ POP <sup>8)</sup> 100111001 $7/4$ POP <sup>8)</sup> 11001 $7/4$ POP <sup>8)</sup> 110111111 $7/4$ POP <sup>8)</sup> 1101111111113111311111111                                                                                                    |         |           |         |           | フォント $^{2)}$             |
| 0010たぬき<br>油性<br>マジック $^{0}$ 0011めもわーる $^{5}$ 0100JK<br>ゴシック $^{0}$ 0101PixelMPlus $^{7}$ 010190110 $7 \checkmark$ POP $^{8}$ 0110 $7 \checkmark$ POP $^{8}$ 0110 $7 \checkmark$ POP $^{8}$ 0110 $7 \checkmark$ POP $^{8}$ 0110 $7 \checkmark$ POP $^{8}$ 1001Jt1001KouzanOTF $^{11}$ 1001KouzanOTF $^{11}$ 1001Light1101Ni High<br>Jt1101Ni High<br>Jt1110Keu High $^{14}$ 1111Ni High $^{15}$                                                                                                    | 0       | 0         | 0       | 1         | からかぜ 3)                  |
| 油性<br>マジック <sup>4</sup> )0011めもわーる <sup>5</sup> )0100JK<br>ゴシック L <sup>6</sup> )0101PixelMPlus <sup>7)</sup> 0110 $\overline{\mathcal{I}}X$<br>ブシック L <sup>6</sup> )0110 $\overline{\mathcal{I}}X$<br>ブシック L <sup>6</sup> )0110 $\overline{\mathcal{I}}X$ br/ POP <sup>8</sup> )0110 $\overline{\mathcal{I}}X$ br/ POP <sup>8</sup> )0110 $\overline{\mathcal{I}}X$ br/ POP <sup>8</sup> )1001 $\overline{\mathcal{I}}X$ br/ POP1001KouzanOTF <sup>11</sup> )1001Light1100第明朝<br>Taty Pop1101Ng明朝<br>Taty Pop11111113                                                                                                    | 0       | 0         | 1       | 0         | たぬき                      |
| ○○○11 $\nabla S \circ \gamma O^{-4}$ 0011 $\delta b b b - a^{-5}$ $\delta b b b - a^{-5}$ 0100JK $\exists S \circ \gamma O L^6$ 0101PixelMPlus <sup>7</sup> 0110 $\neg J \land POP^{8}$ 0110 $\neg J \land POP^{8}$ 0110 $\neg J \land POP^{8}$ 0110 $\neg J \land POP^{8}$ 0110 $\neg J \land POP^{8}$ 1001 $\neg J \land POP^{8}$ 1001 $\sigma L \Rightarrow S \land POP^{8}$ 1001 $Light$ 1100 $\ddot{J} \Rightarrow I^{10}$ 1101 $\eta \eta \eta \eta$ 1110 $\ddot{S} = \eta \eta l^{4}$ 1111 $\eta I \eta l^{15}$                                                                                                    |         |           |         |           | 油性                       |
| 0011めもわーる 5)0100JK $0$ 101JK $0$ 101PixelMPlus <sup>7)</sup> 0110 $\overline{\overline{7}}$ POP <sup>8)</sup> 0110 $\overline{\overline{7}}$ POP <sup>8)</sup> 0110 $\overline{7}$ POP <sup>8)</sup> 0110 $\overline{7}$ POP <sup>8)</sup> 1000 $\overline{7}$ POP <sup>8)</sup> 1000 $\overline{7}$ POP <sup>8)</sup> 1001KouzanOTF <sup>11)</sup> 1011Lisht1100游明朝1101J明朝1110装甲明朝 <sup>14)</sup> 11111                                                                                                    |         |           |         |           | マジック 4)                  |
| 0100JK<br>ゴシック L <sup>6</sup> 0101PixelMPlus <sup>7</sup> 0110 $\overline{\overline{J}}$ $\overline{POP}^8$ 0110 $\overline{\overline{J}}$ $\overline{J}$ 0110 $\overline{\overline{J}}$ $\overline{J}$ 0110 $\overline{\overline{J}}$ $\overline{J}$ 01100 $\overline{\overline{J}}$ 1001KouzanOTF <sup>11</sup> 1001Lsかき<br>$\overline{J}$ 1101Jight1101Jight111031113 $\overline{y}$                                                                                                    | 0       | 0         | 1       | 1         | めもわーる 5)                 |
| 一一二 ジック L <sup>6</sup> 0101PixelMPlus <sup>7)</sup> 0110 $\neg / \land POP^{8}$ 0110 $\neg / \land POP^{8}$ 0110 $\neg / \land POP^{8}$ 0110 $\neg / \land POP^{8}$ 1001 $\neg / \land POP^{8}$ 1000 $\neg / \land POP^{8}$ 1001KouzanOTF <sup>11</sup> 1001KouzanOTF <sup>11</sup> 1001Light1100游明朝<br>$\neg / ~ / ~ / ~ / ~ / ~ / ~ / ~ / ~ / ~ / $                                                                                                    | 0       | 1         | 0       | 0         | JK                       |
| 0      1      0      1      PixelMPlus <sup>7)</sup> 0      1      1      0      ラノベ POP <sup>8)</sup> 0      1      1      0      ラノベ POP <sup>8)</sup> 0      1      1      0      ラノベ POP <sup>8)</sup> 0      1      1      1      うたミン<br>フォント <sup>9)</sup> 1      0      0      0      マキナス<br>4-flat <sup>10)</sup> 1      0      0      1      KouzanOTF <sup>11)</sup> 1      0      1      1      しょかき<br>うたげ <sup>12)</sup> 1      1      0      0      游明朝<br>Light        1      1      0      1      割明朝<br>7ォント <sup>13)</sup> 1      1      1      0      裏甲明朝 <sup>14)</sup>                                                                                                    |         |           |         |           | ゴシック L <sup>6)</sup>     |
| 0110 $ \neg / \lor POP^{8} )$ 0111 $ \neg fr \in \lor \lor \\ \neg fr \in \lor \lor \end{pmatrix}$ 1000 $ \neg fr \in \lor \lor $ 1001KouzanOTF <sup>11</sup> )1011 $ U_{x} h^{2} h^{2}$                                                                                                    | 0       | 1         | 0       | 1         | PixelMPlus <sup>7)</sup> |
| 0    1    1    うたミン<br>フォント ?)      1    0    0    マキナス<br>4-flat <sup>10)</sup> 1    0    0    1    KouzanOTF <sup>11)</sup> 1    0    0    1    KouzanOTF <sup>11)</sup> 1    0    1    1    Lsかき<br>うたげ <sup>12)</sup> 1    1    0    0    第期朝<br>Light      1    1    0    1    Ng明朝<br>フォント <sup>13)</sup> 1    1    1    0    装甲明朝 <sup>14)</sup> 1    1    1    1    源界明朝 <sup>15)</sup>                                                                                                    | 0       | 1         | 1       | 0         | ラノベ POP <sup>8)</sup>    |
| 回用      回用      フォント <sup>9</sup> 1      0      0      0      マキナス<br>4-flat <sup>10)</sup> 1      0      0      1      KouzanOTF <sup>11)</sup> 1      0      0      1      Lょかき<br>うたげ <sup>12)</sup> 1      1      0      0      1        1      1      0      1      Light        1      1      0      1      Jight        1      1      1      0      Xight        1      1      1      0      Xight        1      1      1      Xight      Xight        1      1      1      Xight      Xight                                                                                                    | 0       | 1         | 1       | 1         | うたミン                     |
| 1  0  0  マキナス<br>(4-flat <sup>10)</sup> 1  0  0  1  KouzanOTF <sup>11)</sup> 1  0  1  1  Lsかき<br>うたげ <sup>12)</sup> 1  1  0  0  第明朝<br>Light    1  1  0  0  第明朝<br>Light    1  1  0  1  夏明朝<br>フォント <sup>13)</sup> 1  1  1  0  装甲明朝 <sup>14)</sup> 1  1  1  1  源界明朝 <sup>15)</sup>                                                                                                    |         |           |         |           | フォント <sup>9)</sup>       |
| Image: Marking State State St | 1       | 0         | 0       | 0         | マキナス                     |
| 1      0      0      1      KouzanOTF <sup>11</sup> 1      0      1      1      L\$      L\$        1      0      1      1      L\$      D\$      D\$ </td <td></td> <td></td> <td></td> <td></td> <td>4-flat<sup>10)</sup></td>                                                                                                    |         |           |         |           | 4-flat <sup>10)</sup>    |
| 1  0  1  1  しょかき<br>うたけ <sup>12)</sup> 1  1  0  0  游明朝<br>Light    1  1  0  1  309朝<br>フォント <sup>13)</sup> 1  1  1  0  装甲明朝 <sup>14)</sup> 1  1  1  1  源界明朝 <sup>15)</sup>                                                                                                    | 1       | 0         | 0       | 1         | KouzanOTF <sup>11)</sup> |
| 回用      回用      うたげ <sup>12</sup> 1      1      0      0      游明朝<br>Light        1      1      0      1      1        1      1      0      1      3      3        1      1      0      1      3      3      3        1      1      1      0      3      3      3      3      3      3      3      3      3      3      3      3      3      3      3      3      3      3      3      3      3      3      3      3      3      3      3      3      3      3      3      3      3      3      3      3      3      3      3      3      3      3      3      3      3      3      3      3      3      3      3      3      3      3      3      3      3      3      3      3      3      3      3      3      3      3      3      3      3      3      3                                                                                                    | 1       | 0         | 1       | 1         | しょかき                     |
| 1  1  0  0  游明朝    1  1  0  1  Light    1  1  0  1  刻明朝    1  1  1  0  装甲明朝 <sup>14)</sup> 1  1  1  1  源界明朝 <sup>15)</sup>                                                                                                    |         |           |         |           | うたげ <sup>12)</sup>       |
| Light        1      1      0      1      刻明朝<br>フォント <sup>13)</sup> 1      1      0      装甲明朝 <sup>14)</sup> 1      1      1      1      源界明朝 <sup>15)</sup>                                                                                                    | 1       | 1         | 0       | 0         | 游明朝                      |
| 1  1  0  1  刻明朝<br>フォント <sup>13)</sup> 1  1  1  0  装甲明朝 <sup>14)</sup> 1  1  1  1  源界明朝 <sup>15)</sup>                                                                                                    |         |           |         |           | Light                    |
| コ      フォント <sup>13)</sup> 1      1      0      装甲明朝 <sup>14)</sup> 1      1      1      源界明朝 <sup>15)</sup>                                                                                                    | 1       | 1         | 0       | 1         | 刻明朝                      |
| 1      1      0      装甲明朝 <sup>14)</sup> 1      1      1      源界明朝 <sup>15)</sup>                                                                                                    |         |           |         |           | フォント <sup>13)</sup>      |
| 1 1 1 1 源界明朝 <sup>15)</sup>                                                                                                    | 1       | 1         | 1       | 0         | 装甲明朝 14)                 |
|                                                                                                    | 1       | 1         | 1       | 1         | 源界明朝 15)                 |

表 2:対応フォント一覧

※表2における「ユニーク性」とは、下図5のように、 角の丸みや筆跡が特徴的であるものを(large)、明朝体や 游明朝など、レポートや報告書によく用いられる、特徴 が少ないものを(small)としている。

| ユニーク性(小) |  |
|----------|--|
| 文字列A     |  |
| 文字列B     |  |
|          |  |

図 5:ユニーク性分類のサンプル

[構成と操作手順(※図6参照)]

1. 4 つの 2 択項目「かっこいい かわいい」「デジタル風 手書き風」

「太い 細い」「ユニーク性(大) ユニーク性(小)」に ついて、イメージと最も合致する組み合わせを選択する。 2.「この組み合わせのフォントに決定」ボタンでフォン トの種類を登録。登録と同時にベースページへ遷移。 ※図6右下の「Sample はこんな感じ!」とある部分は、 現在の組み合わせで適用されるフォントを視覚的に確認 するためのものである。

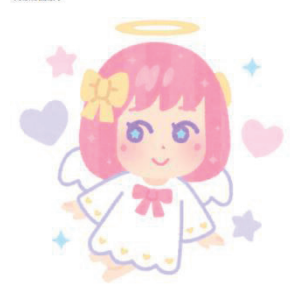

使いたいフォントのイメージを選んでください のかっこいい。かわひいい ・デジタル県 ○手費き見 の太い ● 値い ○コニーク性 (大) ●コニーク性 (小) この総合自む地のフォントに原定

Sampleはこんな感じ!

## 図 6:ページ全体図(/font)

2.2.4. シーン生成ページ(/image\_design) これまでに設定してきたメインカラー・アクセントカ ラー・フォントの情報をもとに実際にシーンを生成する。

主に、以下のことを機能として備える。

・テキストの登録、描画

・メインカラー・アクセントカラーを使用した簡易背景 の生成

・カスタマイズパーツによる背景の装飾

・完成イメージはダウンロード可

※キャラクター画像、テキスト、背景パーツはすべて、図 7赤枠[960\*540(px)]に描画される。

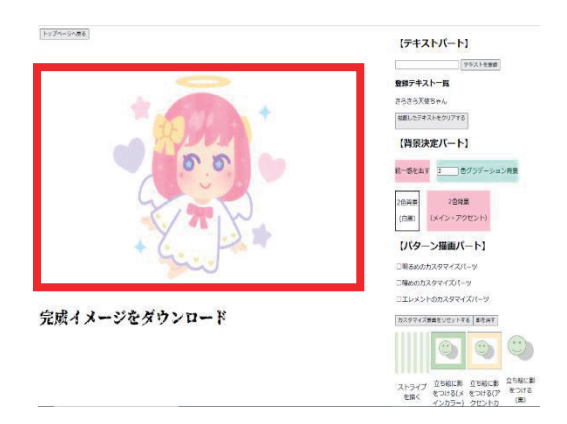

図 7:ページ全体図(/image design)

## 2.2.4.1. テキスト描画

入力欄にテキストを入力し、登録ボタンで対象テキス トが登録テキスト一覧に表示される。テキストサイズと 枠内における相対位置[x,y]を決め、「この位置で描画する」 ボタンで描画できる。図 8 中の「大体この辺り!」は描 画座標の現在値を示す指標の役割のため設置。表示・非 表示を任意で切り替えられる。

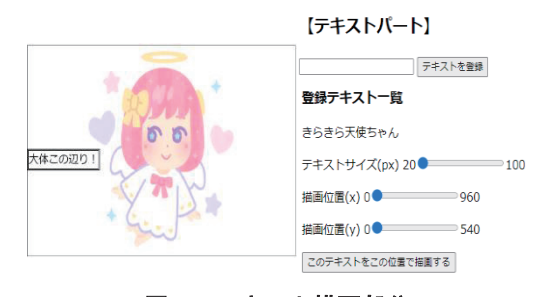

図 8:テキスト描画部分

## 2.2.4.2. 簡易背景描画

設定されたメインカラー・アクセントカラーの値に 7 種類の配色アルゴリズムと簡単な2 色配置 計9 種類の簡易背景を4 つのボタンによって 切り替えて描画できる。 ・統一感を出す(図 9,10) ・白と黒を使用した簡単な2 色背景(図 11)

・メインカラーとアクセントカラーを用いた簡単な2 色背景(図 12)

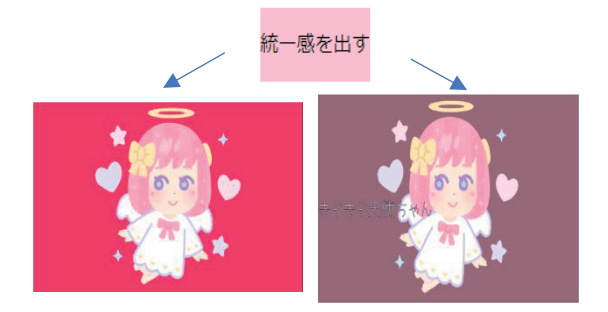

図9 統一感を出す背景(明)図10 統一感を出す背景(暗)

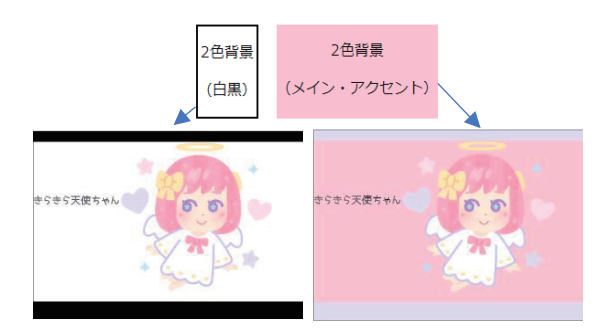

図 11:白黒の2色簡単背景 図 12:メインカラーとアク セントカラーを用いた

## 2 色簡単背景

・メインカラーを用いたグラデーション背景(図 13~17)

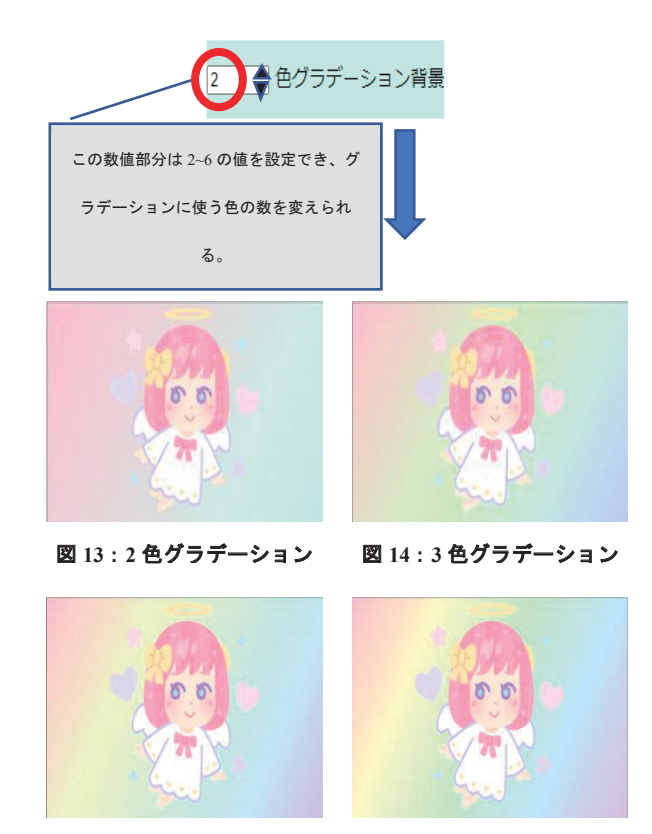

図 15:4 色グラデーション

図16:5色グラデーション

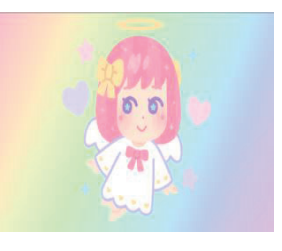

図 17:6 色グラデーション

2.2.4.3. カスタマイズパーツによる装飾 パターン描画パート下にあるパーツ画像をクリックする ことで、枠内にカスタマイズパーツを描画できる。

「ストライプ柄背景」、「立ち絵に影付け」の他、図18の チェック欄に↓をつけていくことで表示されるカスタマ イズパーツが増える(図19)。

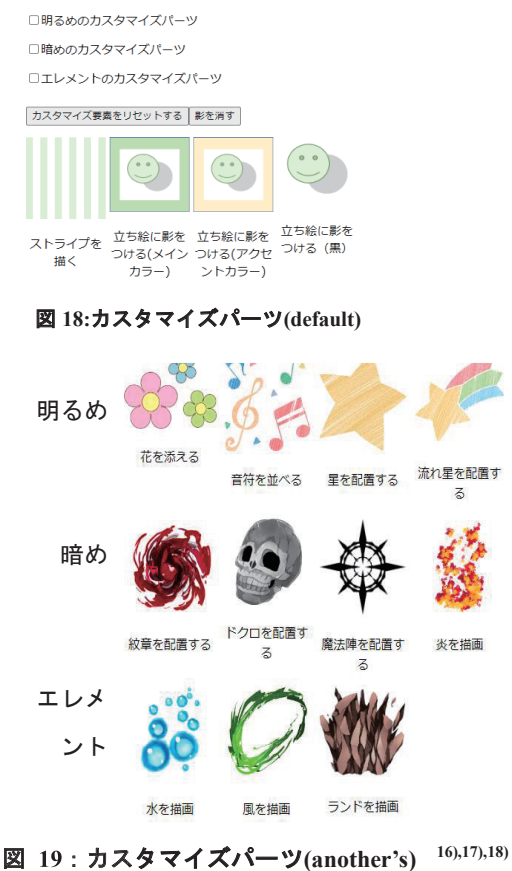

- 2.3. 7種類**の**配色法

ここで、適用した7種類の配色法とそのアルゴリズム の実現において活用した理論を記述する。

2.3.1. ダイアード配色

色相差が180°ある2色を使用する配色<sup>19)</sup>。 ダイアード配色における1色目の色相値をx°とすると、 後続の色相値は以下の式で表される。

(x+180)°

ダイアード配色の色相値: [x,x+180]

- ※もし、各値が360を超えた場合、360を減算する。
- 2.3.2. トライアド配色

色相差が120°ずつある3色を使用する配色<sup>20)</sup>。 トライアド配色における1色目の色相値をx°とすると、 後続の色相値は以下の式で表される。(iは番数を表す。) (x+120\*(i-1))°

トライアド配色の色相値: [x,x+120,x+240]

※もし、各値が360を超えた場合、360を減算する。

### 2.3.3. テトラード配色

色相差が 90°ずつある 4 色を使用する配色 21)。

テトラード配色における1色目の色相値をx°とすると、 後続の色相値は以下の式で表される。(iは番数を表す。) (x+90\*(i-1))°

テトラード配色の色相値: [x,x+90,x+180,x+270]

※もし、各値が360を超えた場合、360を減算する。

#### 2.3.4. ペンタード配色

色相差が 72°ずつある 5 色を使用する配色 22)。 ペンタード配色における1色目の色相値を x°とすると、 後続の色相値は以下の式で表される。(iは番数を表す。)  $(x+72*(i-1))^{\circ}$ 

ペンタード配色の色相値: [x,x+72,x+144,x+216,x+288] ※もし、各値が360を超えた場合、360を減算する。

#### 2.3.5. ヘクサード配色

色相差が 60°ずつある 6 色を使用する配色<sup>23</sup>。 ヘクサード配色における1色目の色相値をx°とすると、 後続の色相値は以下の式で表される。(iは番数を表す。) (x+60\*(i-1))° ヘクサード配色の色相値: [x,x+60,x+120,x+180,x+240,x+300]

※もし、各値が360を超えた場合、360を減算する。

#### 評価実験

作成したプログラムについて、以下のことを確かめる ため、評価実験を行った。

- 作成目的の達成具合
- 出力画像(カスタマイズイメージ)のクオリティ満 足度
- ユーザーインターフェース(UI)の評価点と改善点 の把握

#### 【実験内容】

実験内容は以下の2つのことを行った。

- 作成したプログラムを操作して、16種類の無背景画 像から1つを選択し、アップロードからカスタマイ ズを行い、完成イメージをダウンロードする。
- 評価アンケートに回答する。

実験環境を以下の表に示す。

表 3:実験環境

| OS    | Windows 11 Home           |  |  |
|-------|---------------------------|--|--|
| メモリ   | 8GB                       |  |  |
| プロセッサ | Intel(R) Core(TM) i7-     |  |  |
|       | 8565U CPU 1.80GHz         |  |  |
| GPU   | Intel(R) UHD Graphics 620 |  |  |
| 実行環境  | ローカル                      |  |  |

## 4. 結果

実験は、高校3年生~大学4年生の学生13名に行っ た。被験者が生成した入力画像と出力画像のペアの一部 (図 20、21)と、評価アンケートの回答結果をまとめ記 す。

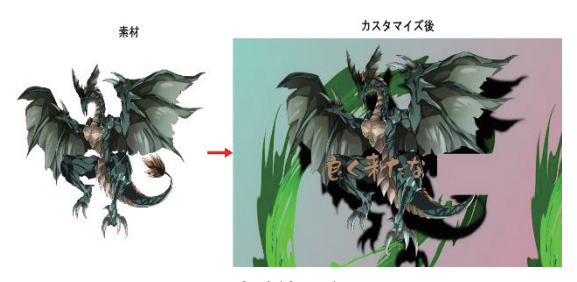

図 20: 実験結果 例 1

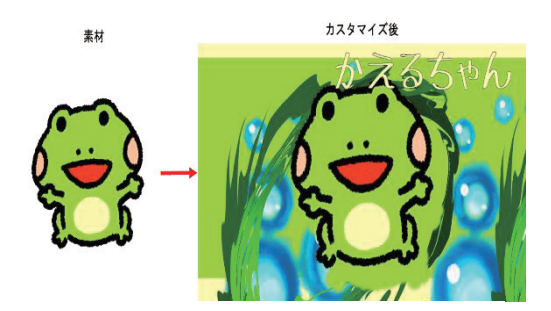

図 21:実験結果 例 2<sup>24)</sup>

- 【アンケート結果 n=13 n…被験者数】
- 作成目的の達成具合
  Q. 自分で1から作るよりも簡単かつ、短時間で作れると感じた

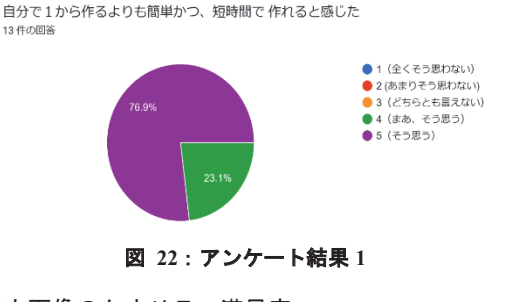

出力画像のクオリティ満足度
 Q. 生成シーンへの満足度

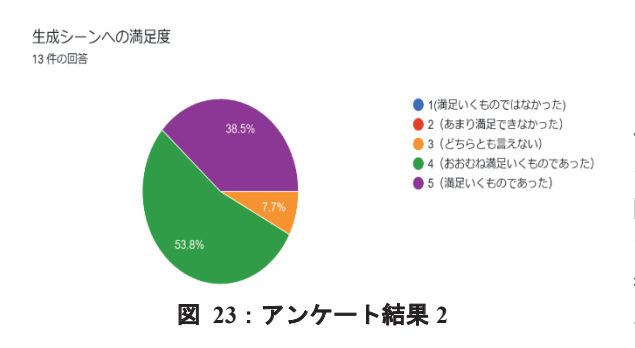

UI の評価点と改善点

▶ ベースページ(/)

【評価点】

画像アップロードまでの操作がシンプルで分かり やすかった 【改善点】 アップロードした画像は新しい順に上から並べた 方が良い

カラー設定ページ(/image\_analyze)
 【評価点】
 色をキャラクター画像から決めるアルゴリズム
 【改善点】
 スクロールの手間
 読み取った色をすぐ確認できない
 ー部ボタンの認識がしづらい

フォント決定ページ(/font)
 【評価点】
 フォントを決めるアルゴリズム
 右側のサンプルで実際のフォントを簡単に確認できる
 【改善点】
 ユニーク性の意味が伝わりづらい
 一部の文字が非表示になる

シーン生成ページ(/image\_design)

【評価点】 事前にカスタマイズパーツがあり加工に困らない 【改善点】 スクロールの手間 カスタマイズパーツやテキストは1つずつリセッ トしたい カスタマイズパーツの描画座標編集機能が欲しい ー部ボタンの見つけづらさ

5. 考察

今回、13名に協力してもらいプログラムの試用と評価 アンケートを実施した。

本プログラムの作成目的である「無背景のキャラクタ 一画像に適する背景とテキストのカスタマイズについて その試行錯誤とシミュレーションの時間を削減する」に 関する質問:「自分で1から作るよりも簡単かつ、短時間 で作れると感じた」に対し、被験者全員から肯定的な回 答を得られたことから、効果があったと考えられる。テ キストの視認性については、自動で配色されたテキスト は見やすかったかという問いに対して高い評価を多く得 たが、同じ色の背景とテキストが重なってしまうような 特定の場合において視認性が著しく低下するため、自動 で配色する方法を増やすなどして対応の必要がある。 また、4 つすべてのページにおいて、ユーザーインターフ ェースに関する改善の指摘があった。そのうち、以下の3 点については今後解決の手法を調査する必要がある。

【カラー設定ページにおける改善点】

・色の読み取りを画像オリジナルサイズでなくてもできるアルゴリズムへ

【シーン生成ページにおける改善点】

・カスタマイズパーツやテキストは1つずつリセットし たい

・カスタマイズパーツの描画座標編集機能が欲しい

上記 3 点を除く問題点においては、改善案を以下の表 に示す。

| 対象ページ   | 問題点     | 改善案          |
|---------|---------|--------------|
| ベースページ  | 最新のアップロ | データベースか      |
|         | ードした画像が | らのデータ集合      |
|         | 一番下に来るた | を id 基準に降    |
|         | め、見つけづら | 順で受け取る       |
|         | い       |              |
| カラー設定ペー | 取得した色がす | 確認用の正方形      |
| ジ       | ぐ確認できない | を画像の右横に      |
|         |         | 配置           |
|         |         | $\downarrow$ |
|         |         | 画像の縮小化       |
| カラー設定ペー | 一部ボタンの見 | ボタンの拡大化      |
| ジ       | えづらさ    | と間を広げる       |
| フォント決定ペ | ユニーク性の意 | ユニーク性につ      |
| ージ      | 味が伝わりづら | いて、          |
|         | い       | 図解を含む        |
|         |         | 説明ダイアログ      |
|         |         | を作る          |
| フォント決定ペ | 一部の文字が非 | 一部の漢字やア      |
| ージ      | 表示になる   | ルファベットに      |
|         |         | 非対応であるた      |
|         |         | め、           |
|         |         | 類似する別のフ      |
|         |         | ォントの探索       |
|         |         | か、有料版の導      |
|         |         | 入            |
| シーン生成ペー | スクロールの手 | 描画枠の位置を      |
| ジ       | 間       | スクロールに追      |
|         |         | 従するよう改善      |
| シーン生成ペー | 一部ボタンの見 | カーソル変化を      |
| ジ       | つけづらさ   | 加える          |
|         |         | 色を変える・境      |
|         |         | 界線で囲むなど      |
|         |         | の特徴をつける      |

表 4:改善可能な問題点

また、より使いやすく、完成までのフローを簡単化す るためプログラムに以下のアップデートを今後加えてい きたい。

AIを使ったメインカラー・アクセントカラーの決定
 : ユーザに画像をクリックさせる手間を省ける。

・ユーザ ID とパスワードの導入によるユーザごとのページ表示

:複数ユーザからの登録情報を分離でき、ベースページ をスクロールする手間を軽減できる。

・ユーザがカスタマイズに使用したカスタマイズパター ンや背景の組み合わせをデータベースに保存

:ページを再読み込みしても、編集データをすぐに復元 できる。

#### 6. 結論

本研究では、配色の知識と動画編集経験が浅い初心者 向けに、無背景のキャラクター画像に適する背景とテキ ストのカスタマイズについてその試行錯誤とシミュレー ションの時間を削減する一助となるプログラムの試作を 行った。

プログラムに関しては、作成目的の達成度・完成した出 カ画像の満足度・完成までに導入した手法において高い 評価を得られた。しかし、ユーザインタフェースについ ては改善点が多い結果となった。今後は、さらなる手順 の簡単化と、今回の実験で分かったユーザインタフェー スの改善を行いより使いやすいプログラムへとアップデ ートしていきたい。

#### 7. 謝辞

本研究にあたり、評価実験およびアンケートにご協力頂い た皆様に深く感謝の意を表する。

#### 参考文献

- 1)https://c.kodansha.net/news/detail/36532/ (2023/4/26 閲覧). 2)http://azukifont.com/font/azuki.html
- (2022/12/23 閲覧).
- 3) https://enuoka.booth.pm/items/1219316
- (2022/12/23閲覧).
- http://tanukifont.com/tanuki-permanent-marker/ (2022/12/23 閲覧).
- 5)http://modi.jpn.org/font\_memoir.php (2022/12/23 閲覧).
- 6)http://font.cutegirl.jp/jk-font-light.html (2022/12/23 閲覧).
- 7)https://itouhiro.hatenablog.com/entry/20130602/f ont(2022/12/23 閲覧).
- 8) http://www.fontna.com/blog/1706/(2022/12/23閲覧).
- 9)https://palettype.booth.pm/items/177908 (2022/12/23 閲覧).
- 10)https://moji-waku.com/makinas/ (2022/12/23 閲覧).
- 11)https://opentype.jp/kouzangyousho.htm (2022/12/23 閲覧).
- https://shokaki.booth.pm/items/1492419 (2022/12/23 閲覧).

- 13)https://freefonts.jp/font-koku-min.html (2022/12/23 閲覧).
- 14)http://flopdesign.com/blog/font/5228/ (2022/12/23 閲覧).
- 15)https://flopdesign.com/blog/font/5146/ (2022/12/23 閲覧).
- https://flowerillust.com/pop.html (2023/1/19 閲覧).
- 17)https://photo-step.co.jp/illustkobo/ (2023/1/19 閲覧).
- 18) https://nanamiyuki.com/ (2023/1/19閲覧).
- 19)https://www.colorsample.com/colorschemes/rule/d yads/ (2023/1/6 閲覧).
- 20)https://www.colorsample.com/colorschemes/rule/t riads/(2023/1/6閲覧).
- 21)https://www.colorsample.com/colorschemes/rule/t etrads/(2023/1/6 閲覧).
- 22)https://www.colorsample.com/colorschemes/rule/p entads/(2023/1/6閲覧).
- 23)https://www.colorsample.com/colorschemes/rule/hexads/ (2023/1/6閲覧).
- 24) https://hiyokoyarou.com/ (2023/1/19閲覧).